Y

Filtrer

#### **1. CREER UNE BASE DE DONNEES**

### Saisir les noms des champs

- Saisir les noms de champ sur la 1<sup>ere</sup> ligne d'une feuille

### Saisir les données

- Cliquer la 1<sup>ere</sup> ligne vierge sous les noms de champs
- Saisir les données dans les colonnes correspondantes

### 2. SUPPRIMER UNE DONNEE

- Sélectionner la ligne de l'enregistrement à supprimer

- Cliquer/droit la ligne à supprimer - Supprimer

## 3. FILTRER DES ENREGISTREMENTS

- Cliquer une cellule de la liste de données
- Cliquer l'onglet : Données
- Cliquer l'outil : Filtrer

=> Les boutons déroulants apparaissent : \_

### Filtre textuel ou numérique simple

- Cliquer le bouton déroulant du champ à filtrer
- Désactiver l'option (Sélectionner tout)
- Cliquer la donnée recherchée
- Cliquer : OK

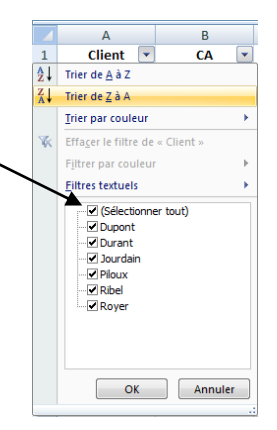

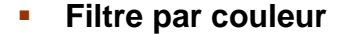

- Cliquer le bouton déroulant du champ à filtrer
- Cliquer l'option : Filtrer par couleur
- Cliquer la couleur à afficher

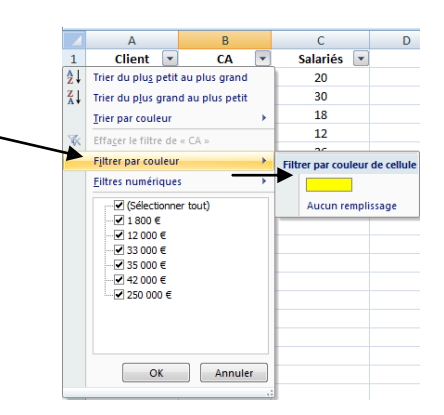

|   | А        | В         | С        |
|---|----------|-----------|----------|
| 1 | Client   | CA        | Salariés |
| 2 | Dupont   | 12 000 €  | 20       |
| 3 | Durant   | 250 000 € | 30       |
| 4 | Jourdain | 1 800 €   | 18       |
| 5 | Piloux   | 35 000 €  | 12       |
| 6 | Ribel    | 42 000 €  | 26       |
| 7 | Royer    | 33 000 €  | 35       |
| 8 |          |           |          |

В

CA

12 000 €

250 000 €

1800€

35 000 €

42 000 €

33 000 €

•

С

Salariés

20

30

18

12

26

35

-

Α

Clien 🔽

Dupont

3 Durant

5 Piloux

1

4 Jourdain

6 Ribel

7 Royer

8 9

## 4. TRIER LES DONNEES

- Cliquer le bouton déroulant du champ qui servira de clé de tri
- Cliquer le type de tri désiré (croissant, décroissant ou couleur)

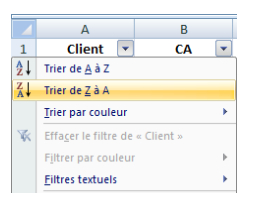

## Filtre numérique ou textuel à plusieurs critères

- Cliquer le bouton déroulant du champ à filtrer
- Cliquer l'option : Filtre numérique ou Filtre textuel
- Sélectionner l'option à appliquer
- Dans la boîte de dialogue Filtre automatique personnalisé, paramétrer les critères de filtrage

| Filtre automatique personnalisé                                                                 |         |  |  |  |
|-------------------------------------------------------------------------------------------------|---------|--|--|--|
| Afficher les lignes dans lesquelles :                                                           |         |  |  |  |
| est supérieur à                                                                                 | •       |  |  |  |
|                                                                                                 |         |  |  |  |
| ▼                                                                                               | -       |  |  |  |
| Utilisez ? pour représenter un caractère<br>Utilisez * pour représenter une série de caractères |         |  |  |  |
| ОК                                                                                              | Annuler |  |  |  |

- Cliquer :  $\mathbf{OK}$ 

# Afficher toutes les fiches

- Cliquer l'onglet : Données
- Cliquer l'outil Ҡ Effacer